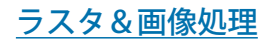

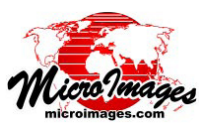

## 図形要素による画像統計

「図形要素による画像統計 (Image Statistics by Geometric Element)」処 理 (Image / Statistics / Statistics by Geometric Element(画像 / 統計値 / 図形要素による統計)または Geometric / Statistics / Image Statistics by Element(各種図形 / 統計値 / 要素による画像統計))では、1つまたは複 数の選択した画像から図形オブジェクト (ベクタ、CAD、シェイプ)のポ イントやライン、ポリゴンに関するラスタセルの統計値を計算します。こ の処理では平均値、中央値、標準偏差などの標準的な統計値のほか、多数 のグレーレベル同時生起行列の統計値の計算を選択することもできます。 統計値は、図形オブジェクトに直接追加されたテーブル、図形オブジェク トのコピーに追加されたテーブル、またはテキストファイル (CSV) として 保存できます。画像の統計値は、以下を使用して集計されます。

- ・選択した種類の全ての要素または処理中の〈表示〉ウィンドウでマークした要素
- 個々の要素や指定した属性フィールドの値で分類した要素の両方またはいずれか一方

## 図形オブジェクト

[図形オブジェクト] ボックスの[選択] ボタンを 押し、使用する図形オブジェクトを選択します。選 択したオブジェクトが自動的に別の〈表示〉ウィン ドウに表示されます。[要素 (エレメント)] アイコ ンを使用し、統計値の計算に使用する要素タイプを 選択します。[境界セル]メニューの設定では、ポ リゴンで部分的に覆われたセルについて値の処理方 法を指定します。選択肢には「部分的に内側なら含む」、 「セルの中心が内側であれば含む」、「比例配分計算」、「部 分的に飛び出していたら除外」があります。

[出力]メニューを使用し、統計値の保存方法を選択し ます。「オブジェクトにテーブルを追加)」、「オブジェクト をコピーし、テーブルを追加(入力オブジェクトはそのま まの形で残します - ベクタと CAD のみ)」、「テキストファ イル(複数可)(CSV 形式テキストファイルとして保存しま す)」。[出力]メニューの右にある[Use] ラジオボタンでは、 「すべて」の要素または〈表示〉ウィンドウでマークした 要素のみの「複数選択」どちらを使用するかを設定します。

[要素(エレメント)を使用]、[属性を使用]オプションは、 片方または両方の選択が可能です。[要素(エレメント) を使用]オプションでは、各要素で個々の統計を集計しま す。このオプションでは各レコードを識別するために統計 テーブルに埋め込む ID や名前を選択することができます。 選択肢は、「なし」、「要素番号」、「[Element]\_ID.Current(要 素に ID テーブルがある場合)」、「選択」です。最後の「選択」 オプションを使用すると、ウィンドウが現れるので、デー タベーステーブルとフィールドを選択して ID を指定しま す。

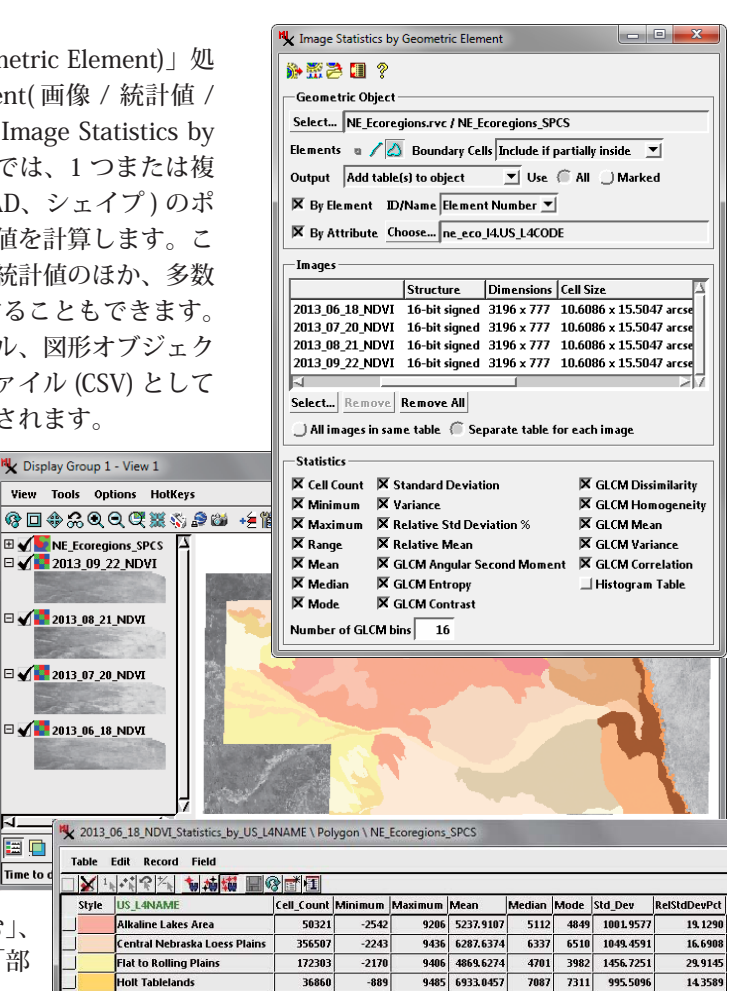

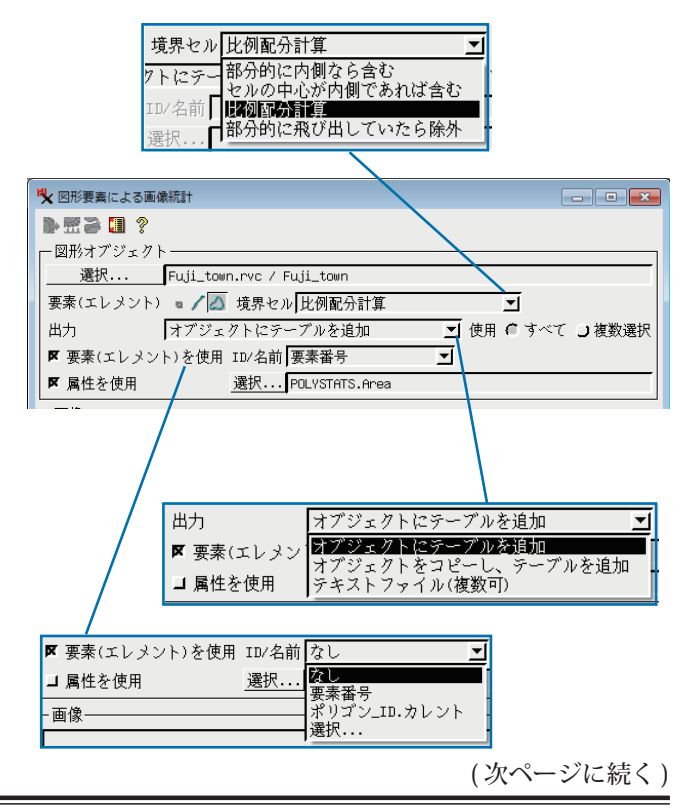

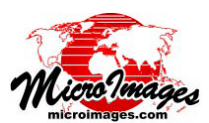

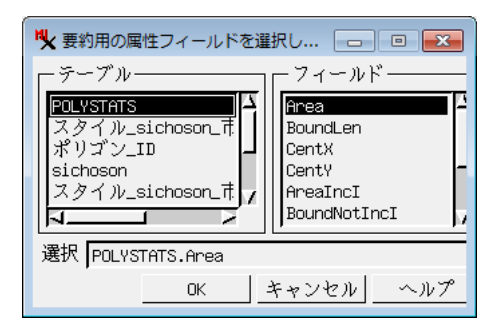

[属性を使用]オプションは、選択した属性フィールドで同じ値を持つ要 素ごとに分類し、統計値を集計します。このオプションを選択すると、使 用するテーブルとフィールドを選択するためのウィンドウが自動的に現れ ます。必要であれば[選択]ボタンを押し、この選択を再設定することが できます。選択した属性は、作成される統計テーブルにフィールドとして 組み込まれます。

| Classification_mask.rvc / CLS_ISODATA (1) |                 |                  |
|-------------------------------------------|-----------------|------------------|
| Classification_mask.rvc / DST_ISODATA     |                 |                  |
|                                           |                 |                  |
|                                           |                 |                  |
|                                           |                 |                  |
|                                           |                 |                  |
| 選択・・・] 泊去] 9 ^ () 泊去]                     |                 |                  |
| 倉 今面傍の統計対理を同じを一ブルクトわる () 面傍毎/>テーブルを分ける    |                 |                  |
| ● 王岡隊の飛行和来を向しケーノルに入れる ● 國際時にケーノルを力ける      |                 |                  |
|                                           |                 |                  |
| 「刑計吧」                                     |                 |                  |
| ▼ ピクセルカウント                                | ☞ 標準偏差          | ┛GLCM 異質性        |
| 区最小                                       | ▼ 分散            | □GICM 齿質件        |
| R ₽+                                      | ▼ 胡封捷進信美 。      | I CLOM 亚构        |
|                                           | ▶ 怕刈悰竿禰左 &      | ⊒ alun ⊤ing      |
| ▶ 範囲                                      | ▶ 相对半均          | ┛ GLCM 分散        |
| ┃ ▼ 平均                                    | ■ GLCM 角2次モーメント | ┛ GLCM 相関        |
| ■ 田中値(メジマン)                               | FIGICM TYNDE    | ■ トストガラムテーブル     |
|                                           |                 | - CAT / Jay / // |
| ▶ 取頭値(モート)                                | ■ GLUM コントラスト   |                  |

## 画像

[画像] ボックスの[選択] ボタンを押し、統計値を計算する元の画像を1つまたは複数選択します。グレースケール画像、 ハイパースペクトル画像、カラー合成画像を選択できます。カラー合成画像については、統計値は各色成分で自動的に 計算されます。画像は、[詳細設定]の[画像を自動的に表示する (Display images automatically)] オプションがオンの時、 表示画面に追加されます。

選択した画像のファイル名とオブジェクト名は、[画像]ボックス内のリストに表示されます。画像を削除するには、 リストの項目の上で左クリックをして画像をハイライト表示し、[消去]ボタンを押します。[すべて消去]ボタンを押す とリストが消去されます。複数の画像の解析を行う場合、リストの下にあるラジオボタンを使って、画像ごとの統計値 をまとめるか、別々にするかを選択します ([全画像の統計結果を同じテーブルに入れる]または[画像毎にテーブルを分 ける])。

## 統計値

[統計値] ボックスには、選択した要素タイプに対して使用できる統計尺度が表示され、チェックボックスで各項目の 選択や解除ができるようになっています。選択肢には「ピクセルカウント」のほか、「最小」、「最大」、「平均」などの標 準的な統計尺度があります。「相対標準偏差%」はクラス標準偏差をクラス平均で割り、%で表わすために 100 をかけて 算出した無次元値です。「相対平均」はクラス平均を画像全体の平均で割って算出します。

ポリゴンの統計を計算する場合、たくさんのグレーレベル同時生起行列(GLCM)のテクスチャ尺度を算出することが できます。これらの尺度は、最初に [GCLM ビン数 (Number of GLCM bins)]フィールド(範囲 16 ~ 64)の値を使用して、 ポリゴンに包含される画像セル値の範囲をビンに量子化します。同時生起行列が計算され、ポリゴンやポリゴンクラス 内の隣接するセルの位置(水平方向および垂直方向)に特定のビン値のペアが発生する頻度を記録します。各 GLCM オ プションは、その行列から異なる統計的テクスチャ尺度を導きます。個々の尺度の詳細については、テクニカルガイド『ラ スタ&画像処理:グレーレベル同時生起行列フィルタ』を参照してください。

ポリゴンの[ヒストグラムテーブル]オプションは、ヒストグラムデータを持つ別のテーブルを作成します。。テーブ ルの内容は、画像セル値、ピクセルカウントや範囲をもったポリゴンやポリゴンクラスごとのレコードのセットです。